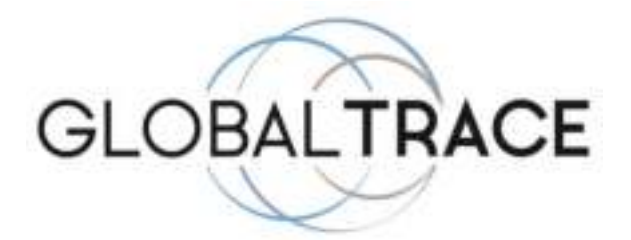

## Globaltrace GPS Tracker type G300, G650, G950 en G2000

# Handleiding

Gefeliciteerd met de aankoop van uw Globaltrace GPS tracker. Met deze handleiding kunt u in enkele ogenblikken gebruik maken van uw gps tracker.

### Let op!

- Gaat u een Lebara of eigen simkaart gebruiken? Begin dan bij stap 1.

- Heeft u gekozen voor een Simconnect<sup>®</sup> All-in pakket? U kunt dan stap 1 t/m 3 overslaan. De tracker is dan direct gebruiksklaar.

1. Zorg ervoor dat u in het bezit bent van een simkaart. De pin beveiliging van deze SIM kaart dient uitgeschakeld te zijn. (Niet 0000, maar helemaal uit.) U kunt de SIM kaart in een telefoon steken, en in de beveiligingsopties het PIN-Code vragen uitschakelen. Zorg ervoor dat u beltegoed op de sim kaart heeft.

2. Steek de simkaart in het toestel en leg het toestel in de open lucht. U zet de tracker aan met de on/of schakelaar achter de rubber afdekdop. Leg de tracker enkele minuten buiten in de open lucht en laat deze daar liggen alvorens u verder gaat.

3. U kunt nu de locatie opvragen. Dit kan door simpelweg te bellen naar de tracker, u krijgt na +- 60 seconden dan een SMS bericht terug met hierin de richting, snelheid, tijd en datum, en een link naar google maps waarmee u kunt zien waar de tracker op dit moment is.

U kunt per SMS gebruik maken van enkele extra functies. Hiervoor stuurt u de volgende commando's :

| Actie                     | Commando                                | Voorbeeld                |
|---------------------------|-----------------------------------------|--------------------------|
| Stel beheerder nummer in* | admin123456 <uw telefoonnummer=""></uw> | admin123456 +31612345678 |
| Locatie opvragen          | G123456#                                | G123456#                 |
| Bewegingsalarm aan        | shock123456                             | shock123456              |
| Bewegingsalarm uit        | noshock123456                           | noshock123456            |

\*Voer hier het nummer in van uw eigen telefoon. Deze stap is verplicht voor het gebruik van de tracker. Let op de spatie na admin123456

#### 4. Tracker gebruiken met Live app:

- Leg de tracker in de open lucht en schakel deze in
- Download de volgende app: LKGPS2
- Log in door onderin op de knop Imei/ID te drukken, met de volgende gegevens: Server: LKGPS

Account: 10 cijferige ID code op de zijkant van de tracker Wachtwoord: 123456

Druk op Login, en de tracker is online te zien.

Hulp nodig? Neem contact op met info@gps-partner.nl

Handleiding LKgps Smartphone app

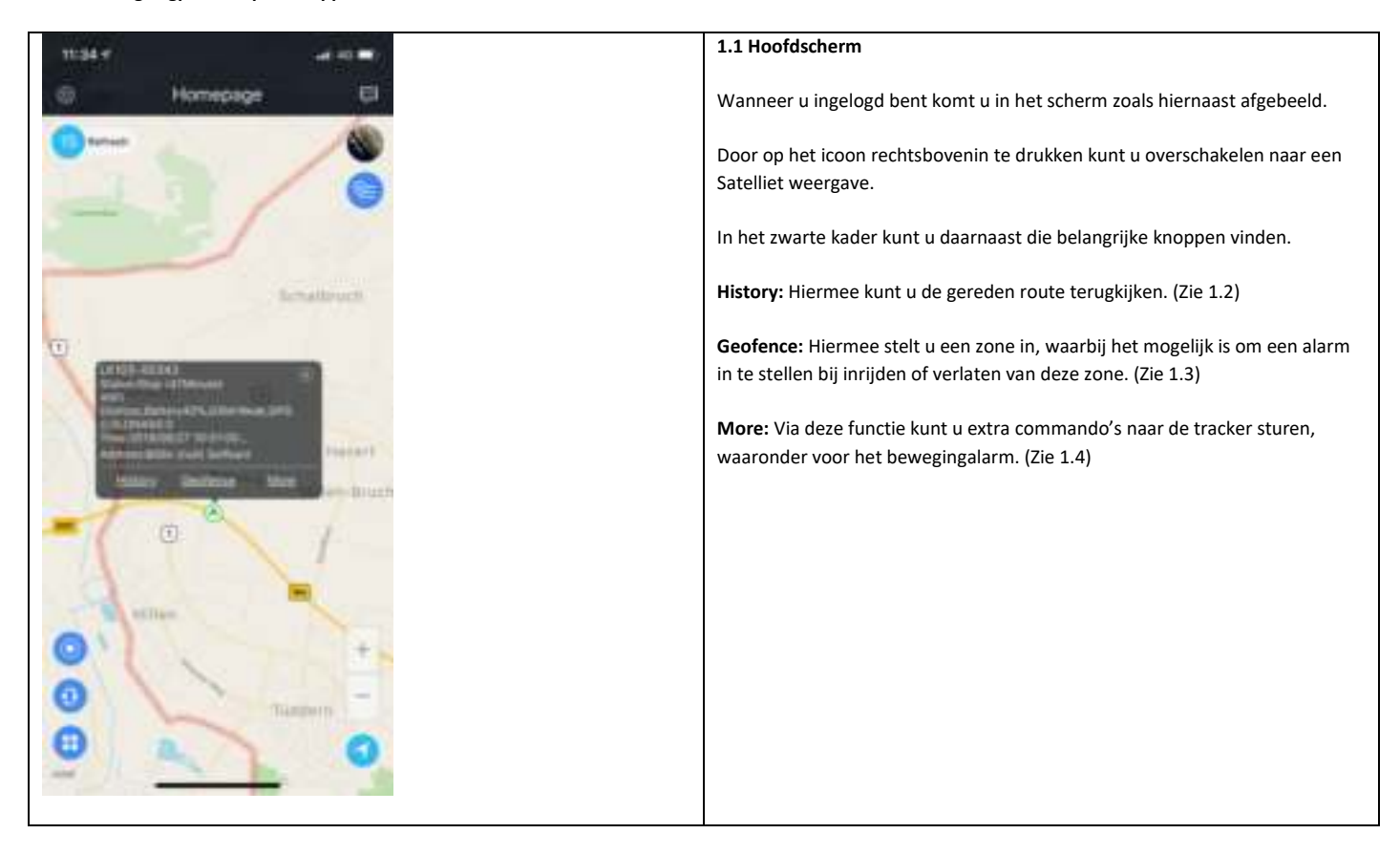

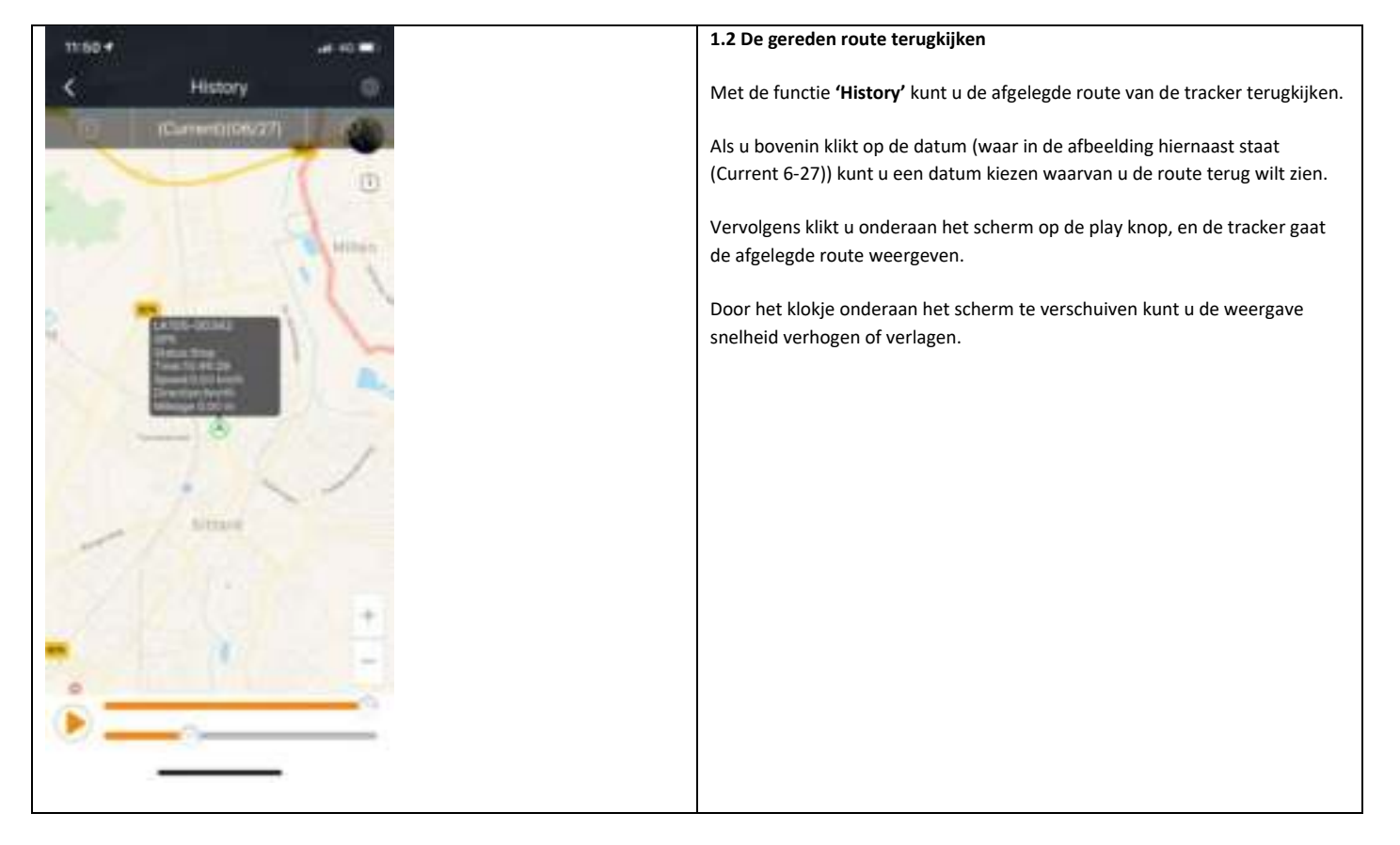

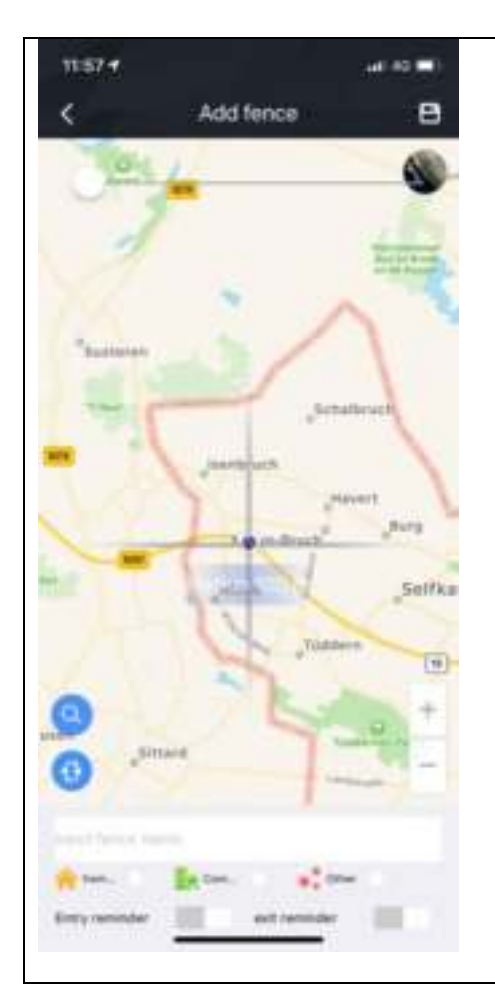

#### 1.3 Geofence

Met de knop GEO-fence in het hoofdscherm stelt u een zone in en krijgt u desgewenst een alarm wanneer de tracker de zone binnenkomt of verlaat.

Druk eerst op het plusje rechtsbovenin, en hierna komt u in het scherm zoals hiernaast afgebeeld.

Als eerst kunt u met de schuifbalk bovenin de zone vergroten of verkleinen. De kleinste radius is 100m, de grootste 5000m.

Door het rode puntje te verplaatsen op de kaart kunt u kiezen waar de zone moet komen.

Hierna kiest u onderaan een naam voor de zone, bijvoorbeeld 'Boot haven' en kunt u tevens nog kiezen of u een alarm wilt krijgen bij binnenkomst (entry) of bij verlaten (exit).

Om op te slaan drukt u op het schijf icoontje rechtsbovenin.

| Send Command E<br>Arm ><br>Disarm > |
|-------------------------------------|
| Arm ><br>Disarm >                   |
| Disarm >                            |
|                                     |
| Set Master number                   |
| Route Mode >                        |
| Timing Mode                         |
| Power Saving mode                   |
| Vibration sensitivity               |
| Reboot 🤉                            |
| Set Timezone                        |
| Reboot factory settings             |

#### ando's

nctie 'Send command' kunt u de tracker enkele commando's geven.

ommando ARM en DISARM schakelt u het bewegings alarm in en

wordt dooraf fabriekt geleverd met een configuratie waarbij oatterijduur en gebruikersgemak wordt gewaardborgd. Wij u daarom de overige commando's niet te gebruiken. Mocht u och extra informatie wensen, neem dan contact op met uw ınt.